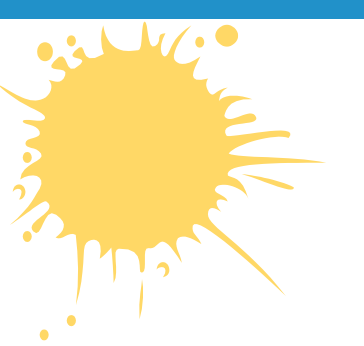

# Компьютерная графика и анимация Ввод изображений

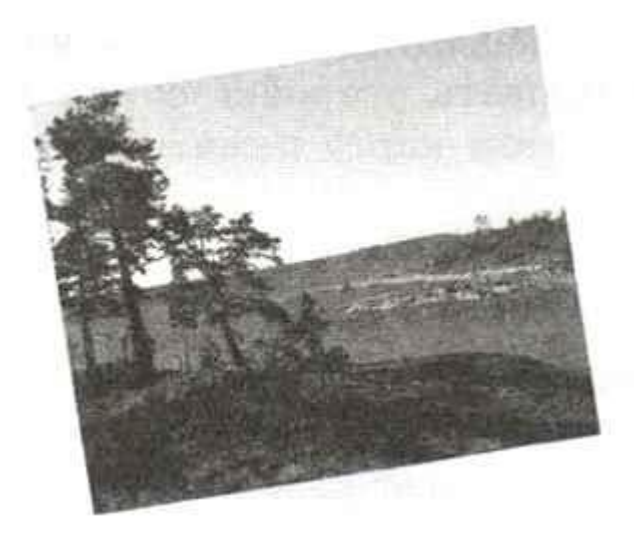

ИНФОРМАТИКА 11 КЛАСС ПРОФИЛЬНЫЙ УРОВЕНЬ

# ДОМАШНЕЕ ЗАДАНИЕ

### Учебник:

§ 57. Ввод изображений

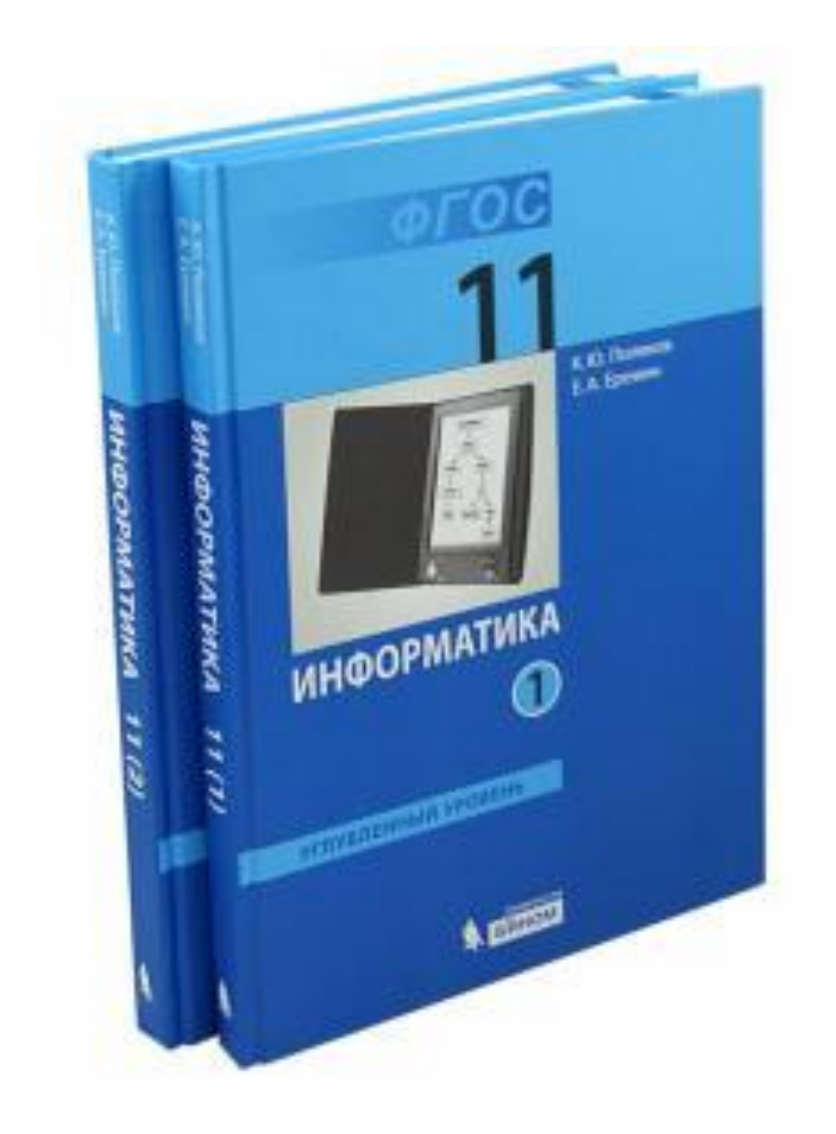

### ЦИФРОВЫЕ ФОТОАППАРАТЫ

светочувствительная матрица

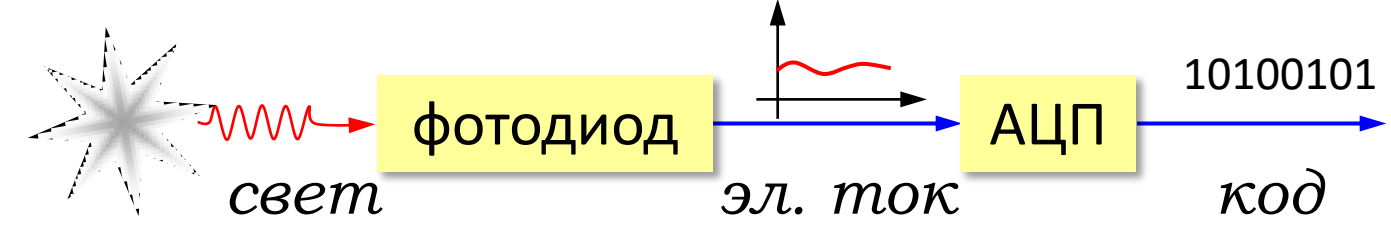

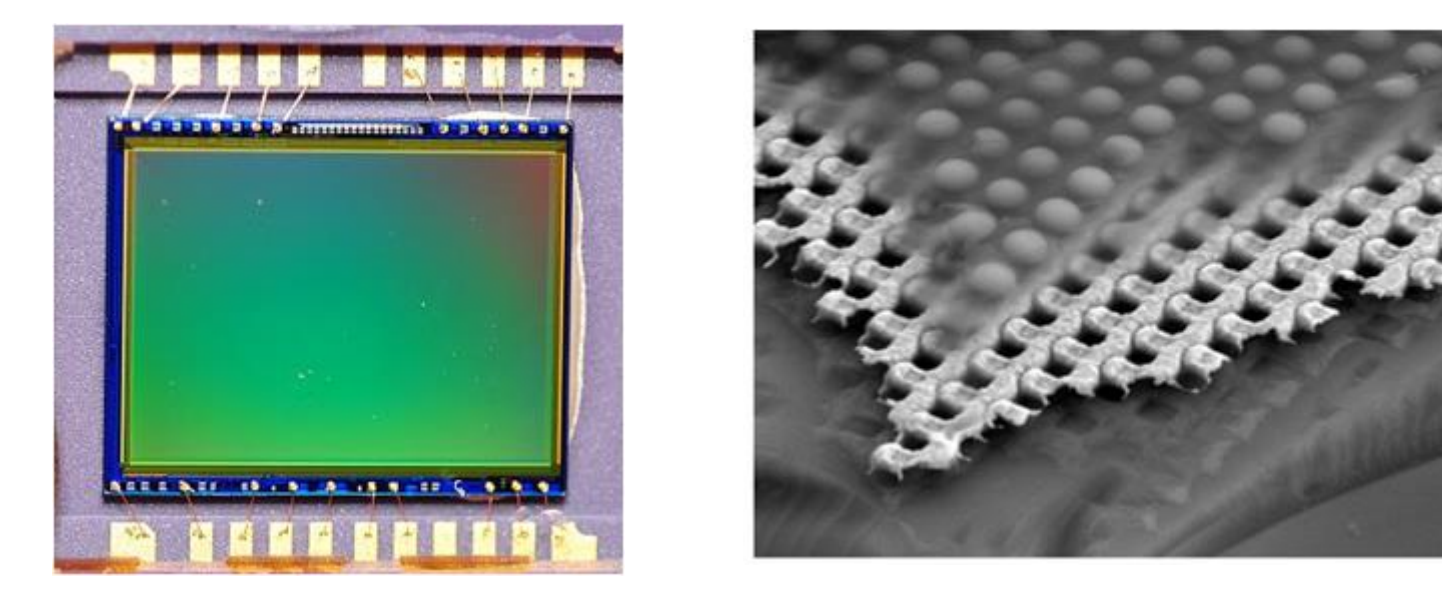

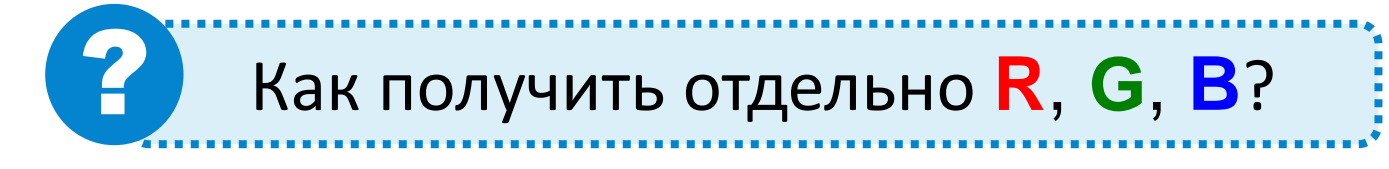

1 MKM

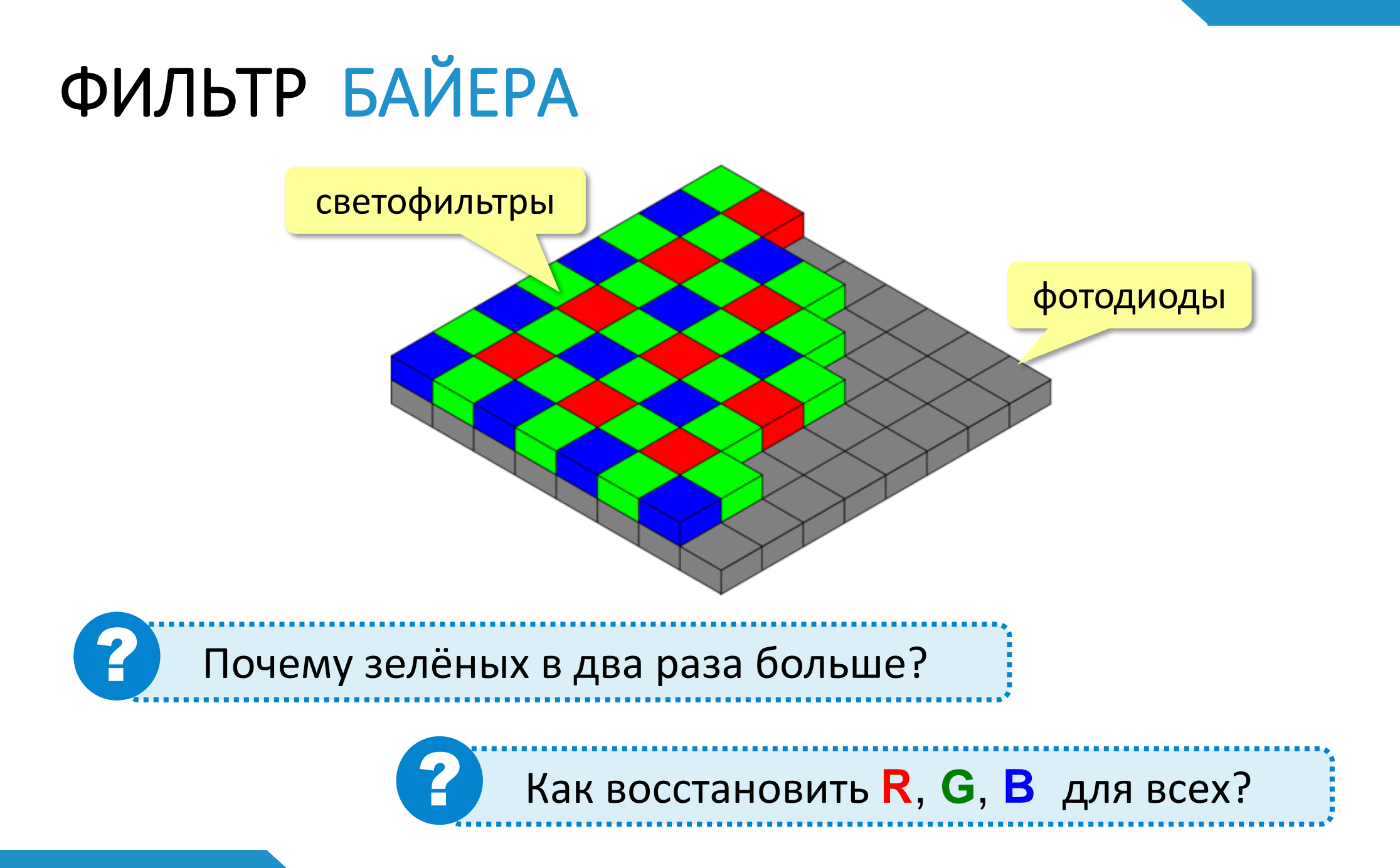

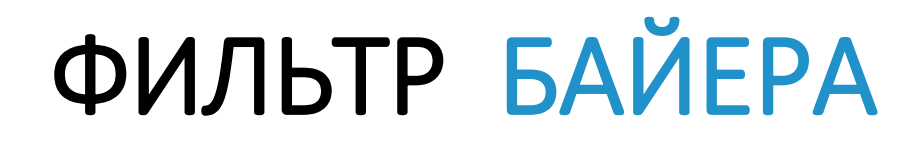

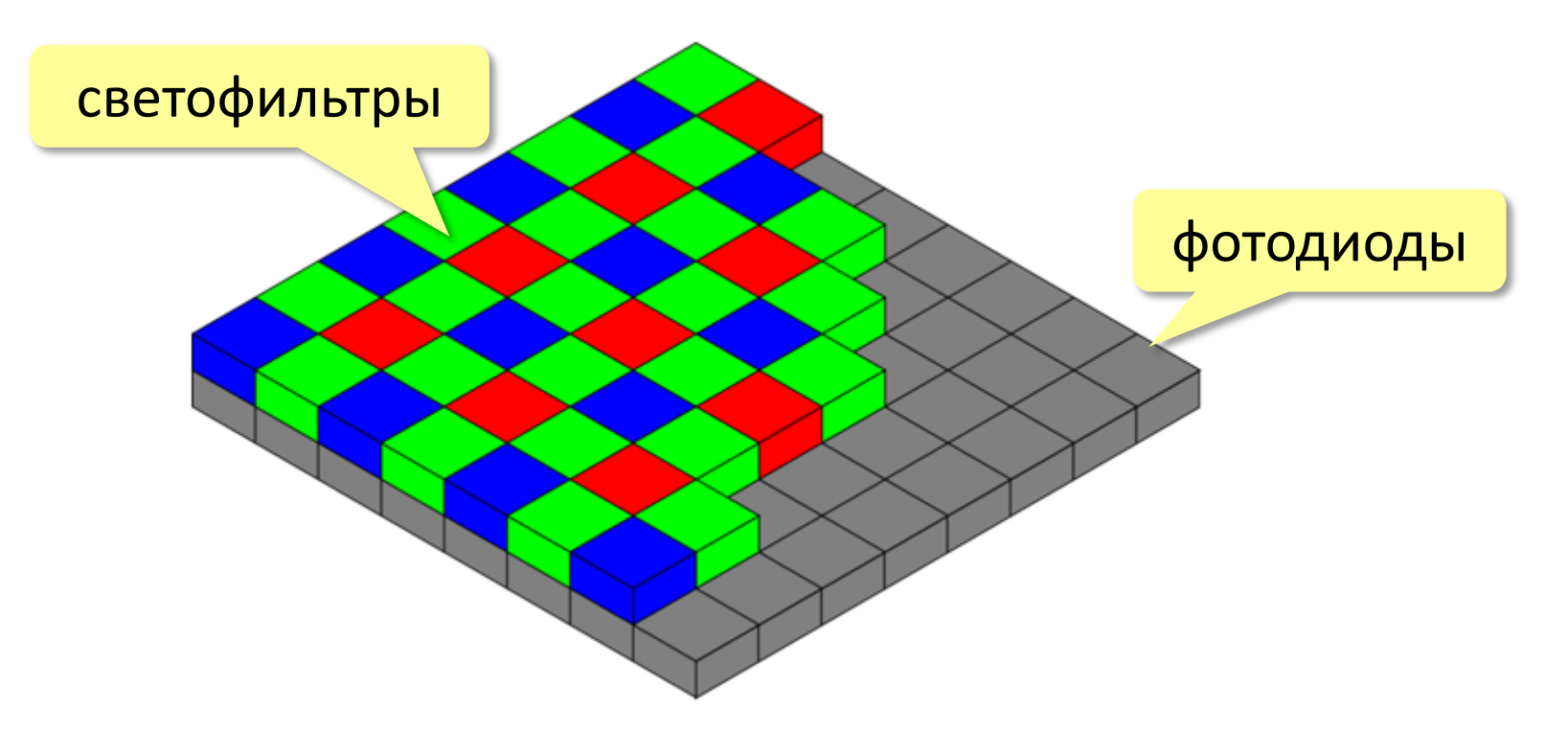

В классическом фильтре Байера применяются светофильтры трёх основных цветов в следующем порядке:

При этом фотодиодов зелёного цвета в каждой ячейке в два раза больше, чем фотодиодов других цветов, в результате разрешающая способность такой структуры максимальна в зелёной области спектра, что соответствует особенностям человеческого зрения.

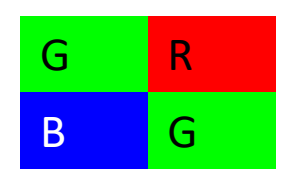

## ФОРМАТЫ ЦИФРОВЫХ ФОТОСНИМКОВ

RAW («сырой») – необработанные данные с матрицы 🗹 12-14 битов на канал

- 🕞 🗹 сохраняется вся информация
  - 🗹 наибольшие возможности для

коррекции

RAW

🚽 🗹 большой объём файлов (> 10 Мбайт)

**JPEG** (JPG) – обработанные данные

🗹 без сжатия

- 🗹 8 битов на канал
- 🗹 сжатие с потерями

🗹 меньший объем файлов

конвертер

JPEG, TIFF, ...

- 🗹 ниже качество
- 🗹 меньше возможностей коррекции

**LR** Adobe Photoshop Lightroom

## СКАНИРОВАНИЕ

#### Тип изображения:

- чёрно-белое (2 цвета)
- полутоновое (256 оттенков серого)
- цветное

#### Разрешение:

- для экрана (96 ppi) 150-200 ppi
- для печати 300-400 ppi
- текст без распознавания 150-200 ррі
- текст с распознаванием 300 ррі

### КАДРИРОВАНИЕ

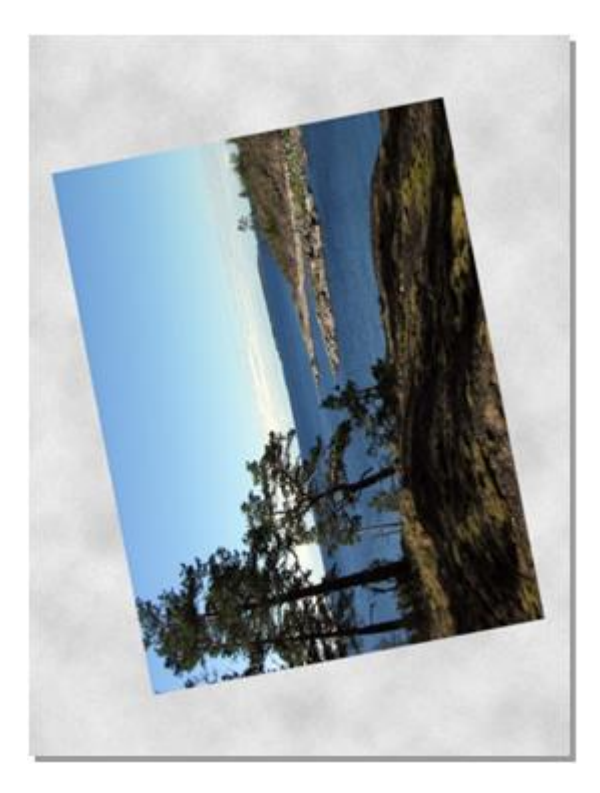

Задачи:

#### 1) повернуть 2) обрезать ненужное

Шаг 1:

Изображение – Преобразование – Повернуть на 90° по часовой стрелке

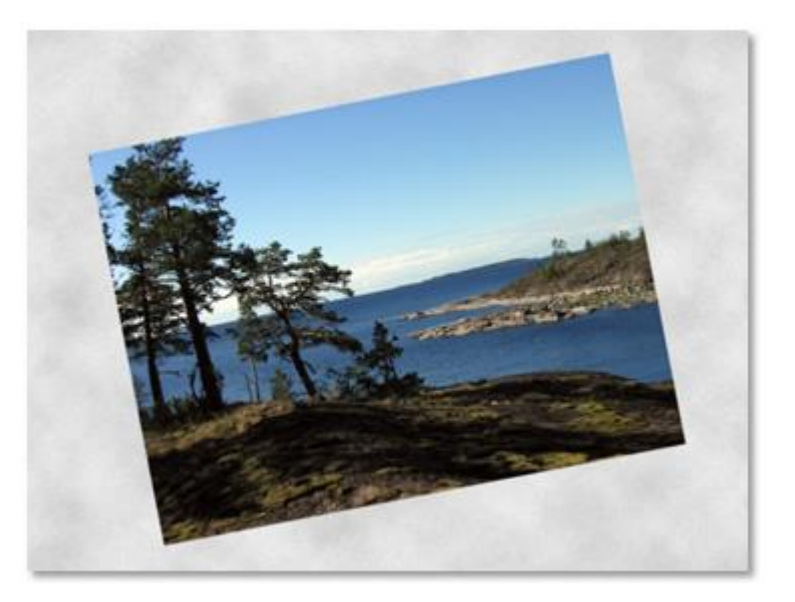

### КАДРИРОВАНИЕ

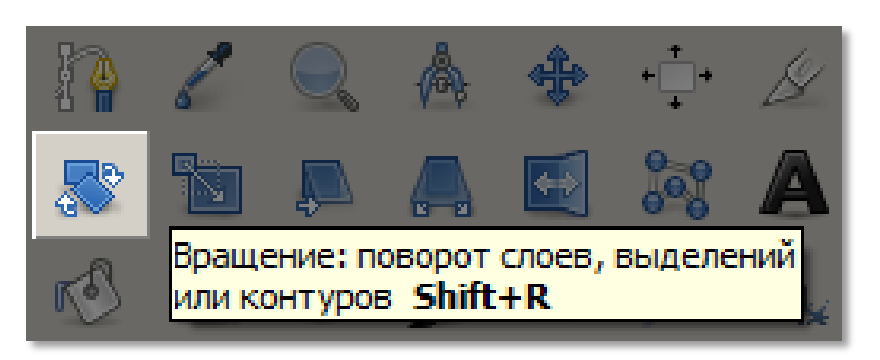

Шаг 2: Инструмент *Вращение* щёлкнуть по рисунку

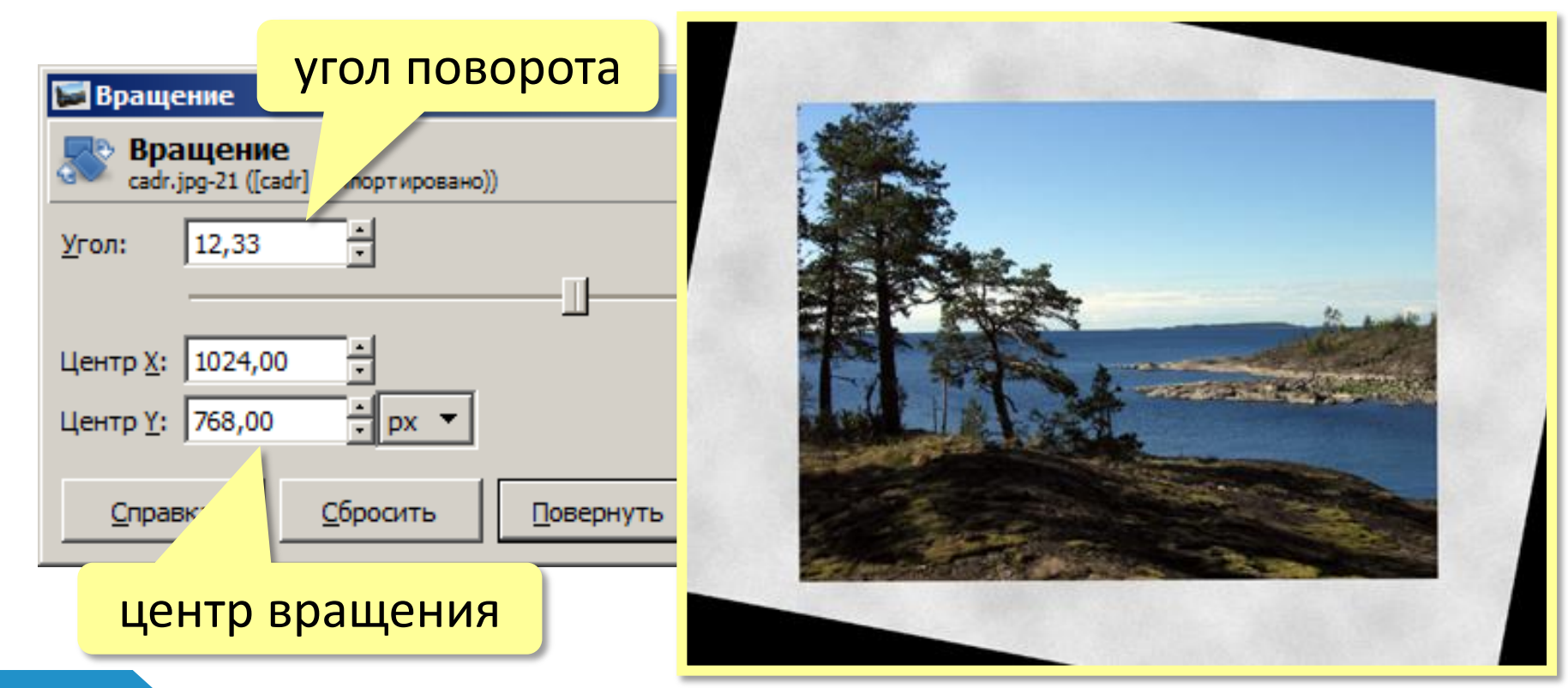

## КАДРИРОВАНИЕ

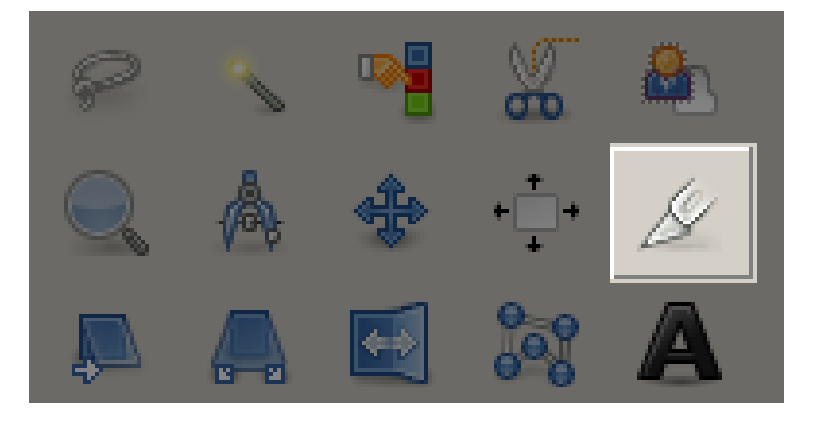

#### Шаг 3:

Инструмент 🖉 Кадрирование

• выделить область

• Enter

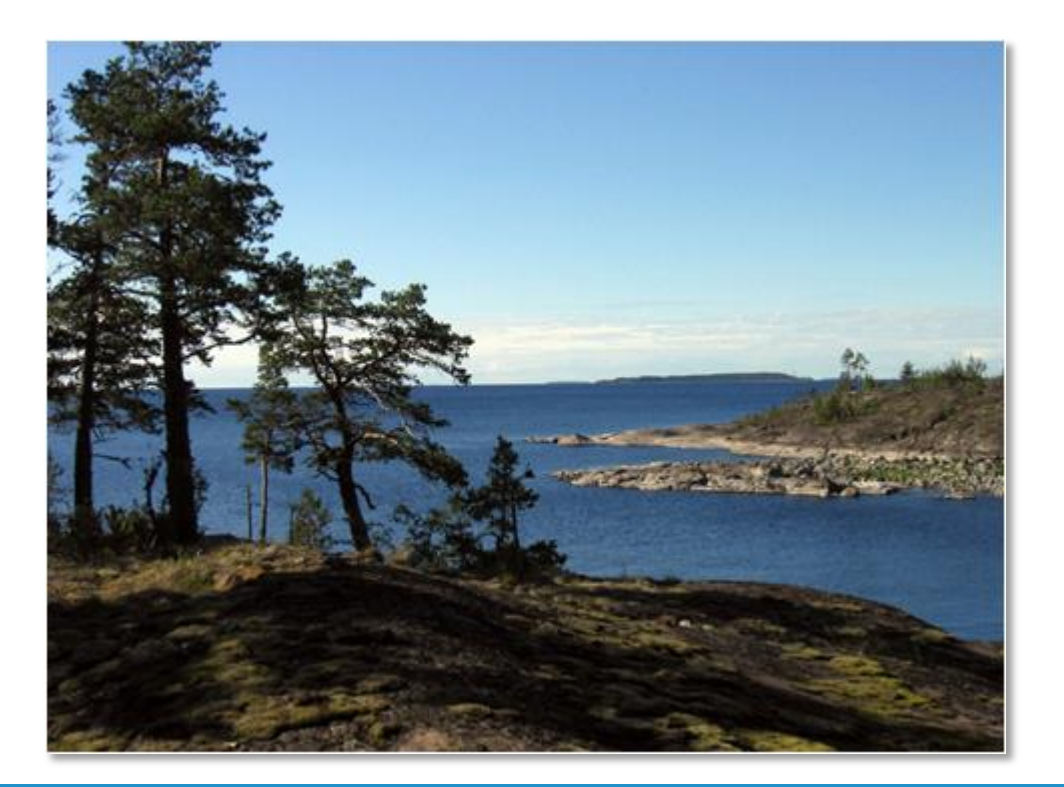

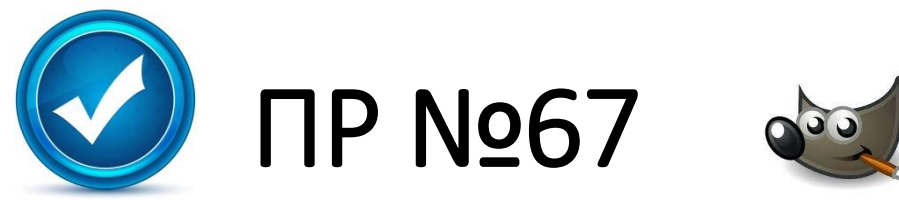

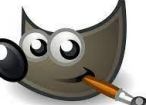

#### Ввод и кадрирование изображений

В этой работе вы научитесь:

- менять размеры изображения и разрешение, которое используется при печати,
- а также поворачивать и кадрировать (обрезать) отсканированное изображение.
- 1. Откройте файл **flower.jpg**.
- 2. Измените размеры рисунка (Изображение Размеры изображения) так, чтобы его ширина стала равна 200 пикселей. Используйте кубическую интерполяцию. Сохраните результат под именем *flower-cubic.jpg*.
- 3. Определите разрешение при печати, а также размеры рисунка в пикселях и в миллиметрах (**Изображение – Размеры изображения**), запишите их в тетрадь.

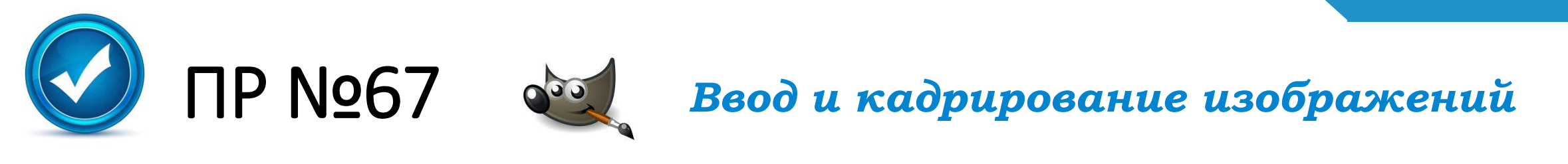

- Установите разрешение при печати 300 пикселей на дюйм (Изображение – Разрешение при печати). Снова определите размеры рисунка в пикселях и миллиметрах, сравните с данными, которые вы раньше записали в тетрадь. Объясните результаты.
- 5. Снова откройте исходный файл **flower.jpg**.
- 6. Измените размеры рисунка так, чтобы его ширина стала равна **200 пикселей**, но теперь в списке Интерполяция установите вариант Никакая. Сохраните результат под именем **flower-none.jpg**.
- 7. Сравните полученные два файла (используйте увеличение) и определите, чем они отличаются. Почему?
- 8. Откройте файл **scan-photo.jpg** из каталога.

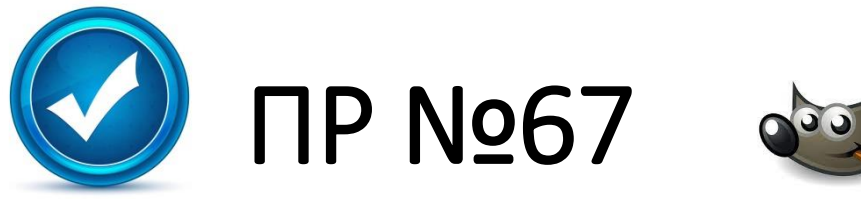

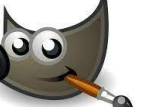

#### Ввод и кадрирование изображений

- **9. Поверните** отсканированное изображение на **90 градусов (Изображение** Преобразования).
- 10. С помощью инструмента 🔊 **Вращение поверните рисунок** так, чтобы стороны отсканированной фотографии стали параллельны сторонам изображения.
- Включите инструмент *У* Кадрирование и выделите прямоугольную область, оставив только нужную часть рисунка. Обрежьте поля, нажав на клавишу Enter.
- 12. Сохраните полученную фотографию под именем photo.jpg.